## Suscribirse al RSS de Asonevus

### 1.- Abre el blog de Asonevus.

| 🔗 Asonevus Blog - Windows Internet Explorer                                                                                                    |                                                                                                    | <b>- - X</b>                     |
|----------------------------------------------------------------------------------------------------|----------------------------------------------------------------------------------------------------|----------------------------------|
| S v Z http://www.asonevus.org/blog/                                                                                                    | 💌 🗟 😽 🗙 🚼 Google                                                                                                    | P-                               |
| Archivo Edición Ver Favoritos Herramientas Ayuda                                                                                                    |                                                                                                    |                                  |
| 🖕 Favoritos 🏾 🎉 Asonevus Blog                                                                                                    | 🏠 🔹 🔝 🔹 🖶 🝷 Página 🕶                                                                                                    | Seguridad 🗸 Herramientas 🗸 🔞 🗸 🂙 |
| Asonevus Blog<br>Asociación Española del Nevus Gigante Congénito                                                                                                    | Buscar                                                                                                    |                                  |
| ii100 entradas!!<br>junio 4, 2012                                                                                                    | Calendario<br>junio 2012                                                                                                    |                                  |
| 100                                                                                                    | L     M     X     J     V     S     D       1     2     3       4     5     6     7     8     9     10       11     12     13     14     15     16     17       18     19     20     21     22     23     24       25     26     27     28     29     30 |                                  |
| 100 artículos son muchos, y cuando inauguramos el nuevo sitio web de Asonevus, allá por<br>2010, jamás pensamos que 20 meses más tarde íbamos a llegar a esta marca. Hemos crecido<br>muy rápido y gracias a vosotros el blog ha superado todas las expectativas.<br>En este periodo nos ha dado tiempo a escribir casi de todo y a convertirnos en el canal de<br>comunicación más activo del mundo sobre Nevus Gigante Congénito. Hemos tenido artículos | Categorías<br>Asonevus<br>Eventos<br>Proyectos<br>Recursos<br>Salud                                                                                                    |                                  |
| médicos, apariciones en prensa, participaciones en iniciativas solidarias, encuentros anuales,                                                                                                    | Sin categoria                                                                                                    | 🖌 🔨 🕄 100% 👻 🕫                   |

# 2.- Vete hacia la parte de abajo usando la barra lateral hasta que veas "RSS de las entradas"

 $\frown$ 

3.- Pulsa en "RSS de las entradas"

| 🖉 Asonevus Blog - Windows In  | nternet Explorer                                                                                                    |                                                                                                    | - P 🗙                            |
|-------------------------------|----------------------------------------------------------------------------------------------------|----------------------------------------------------------------------------------------------------|----------------------------------|
| COO - E http://www.ason       | ievus.org/blog/                                                                                                    | Soogle                                                                                                    | <u>ب م</u>                       |
| Archivo Edición Ver Favoritos | Herramientas Ayuda                                                                                                    |                                                                                                    |                                  |
| 🔶 Favoritos 🏾 🌈 Asonevus Blog |                                                                                                    | 🐴 🔻 🔂 🗶 🖃 🖶 Y Página + S                                                                                                    | ieguridad 🗸 Herramientas 🕇 🔞 🗸 👋 |
|                               | Esa es la pregunta que se han hecho algunos de nuestros amigos de Nevus Outreach y es<br>intercambio de ideas me ha parecido tan interesante que no he podido por menos que indui<br>alguna de las ideas más razonadas.<br>Ahora sólo queda esperar a que algún investigador avezado aplique con tesón estas ideas<br>tendremos esa solución con la que algunos hemos soñado<br>En qué tipo de tratamiento pensamos si nos diesen a elegir un medicamento para borrar un<br>nevus gigante en semanas, nos gustaría que fuese una pastilla, una inyección subcutánea, te<br>vez una crema? No nos limitemos en nuestra respuesta, ¿Qué sería lo más cómodo<br>Pongámonos a soñar En mi caso quizás una crema que se aplicase por la noche antes de<br>acostar<br>Ahora vámonos al otro lado de la ecuación, al lado científico parece que los melanocito<br>(células névicas) viven aproximadamente dos meses, al final de su vida lo último que hacen e<br>una copia de si mismas para que viva otros tantos meses. Es decir cada célula nevica nuev<br>remplaza una antigua que murió. El nevus no se hace más grande ni más pequeño sino que<br>permanece igual y crece con la persona hasta que alcanza la edad adulta. Es decir lo<br>melanocitos solamente se replican pero no proliferan.<br>Ahora para unir sueños y ciencia los investigadores trataran de desarrollar un compuesto que<br>le diga a un melanocito que no haga otra copia de si mismo antes de morir. Si eso si<br>consiguiese el nevus desaparecería justamente en unos dos meses y suponemos que e<br>espacio que dejan sería ocupado por células normales de la piel.<br>El problema es que cualquier compuesto que hace que las células mueran sería toxico po<br>definiciónsi se utiliza deberemos estar seguros de que no mata otras celulas sanas que nu<br>queremos que desaparezcan o queden dañadas. Por eso cuando se autoriza un nuevo<br>medicamento ha de pasar pruebas en laboratorio, en animales y finalmente en poblacione<br>controladas de pacientes. | el       julio 2011         ir       julio 2011         mayo 2011       abril 2011         marzo 2011       febrero 2011         febrero 2011       nenero 2011         al       diciembre 2010         octubre 2010       octubre 2010         weta       Acceder         RSS de las entradas       e         RSS de los comentarios       WordPress.org         ve       Web Asonevus         el       Web Asonevus |                                  |
|                               |                                                                                                    | S Internet                                                                                                    | 🖓 🕶 🍕 100% 💌 💡                   |

### 4.- Se abre una página parecida a esta. Pulsa en "Suscribirse a esta fuente"

| Asonevus Blog - Windows Internet Explorer                                                                                                    |                                                                         |
|----------------------------------------------------------------------------------------------------|-------------------------------------------------------------------------|
| 🚱 🕞 🔻 🙋 http://www.asonevus.org/blog/?feed=rss2                                                                                                    | Google                                                                  |
| Archivo Edición Ver Favoritos Herramientas Ayuda                                                                                                    |                                                                         |
| 🖕 Favoritos 🎉 Asonevus Blog                                                                                                    | 🖶 🔻 Página 🗸 Seguridad 🖌 Herramientas 🗸 🔞 🗸 💙                           |
| Asonevus Blog<br>Está viendo una fuente cuyo contenido se actualiza con frecuencia. Las fuentes se agregan a la lista de fuentes comunes cada vez que se suscribe a ellas. L<br>información actualizada en la fuente se descarga automáticamente en el equipo y se podrá consultar en Internet Explorer y en otros programas. Obtener más<br>información acerca de fuentes.<br>Suscribirse a esta fuente                                                                           | A Mostrando 10/10<br>Todo 10<br>Ordenar por:                            |
| ii100 entradas!!                                                                                                    | ▼ Fecha<br>Título<br>Autor                                              |
| lunes, 04 de junio de 2012, 15:46:40   Pablo 🔶                                                                                                    | Filtrar por categoría:                                                  |
| 100                                                                                                    | Asonevus 7<br>Eventos 6<br>Proyectos 1<br>Recursos 1<br>Sin categoría 7 |
| 100 artículos son muchos, y cuando inauguramos el nuevo sitio web de <u>Asonevus</u> , allá por 2010, jamás pensamos que 20 meses más tarde íbamos a llegar a esta<br>marca. Hemos crecido muy rápido y gracias a vosotros el blog ha superado todas las expectativas.                                                                                                    | a                                                                       |
| En este periodo nos ha dado tiempo a escribir casi de todo y a convertirnos en el canal de comunicación más activo del mundo sobre Nevus Gigante Congénito.<br>tenido artículos médicos, apariciones en prensa, participaciones en iniciativas solidarias, encuentros anuales, cuentos, libros, testimonios propios y ajenos En fin,<br>poco a poco y entre todos hemos conseguido dotar a este blog de muchísimo contenido, ¡y esperamos hacerlo crecer todavía más en el futuro! | Hemos<br>, que                                                          |
| Y como en los créditos de las películas, aquí van los agradecimientos:                                                                                                    |                                                                         |
| Listo                                                                                                    | 🖌 🗸 🕶 🔍 100% 👻 .                                                        |

#### 5.- Se abre una ventana. Puedes cambiar el nombre de la fuente si lo deseas.

#### !.- Pulsa "Suscribirse"

| Character 1000                                                                                                    |                                                                                                    |                                                                                                    |                                                                                                    |                                                                                                    |
|----------------------------------------------------------------------------------------------------|----------------------------------------------------------------------------------------------------|----------------------------------------------------------------------------------------------------|----------------------------------------------------------------------------------------------------|----------------------------------------------------------------------------------------------------|
| Province score conception and public field of the number is a hydright of the number is a hydright of the | 🖉 Asonevus Blog - Windows Internet Explorer                                                                                                    |                                                                                                    |                                                                                                    | - 2 🛛                                                                                                    |
| Audro Eddan Ver Favordas Herametata Ayuda   Favordas Favordas <                                                                                                    | COO - ktp://www.asonevus.org/blog/?feed=rss2                                                                                                    |                                                                                                    | 💌 🔂 🔀 Goog                                                                                                    | le 🔎 🔹                                                                                                    |
| Province Province   Province   Province Province   Province   Province Province   Province Province P                                                                                                    | Archivo Edición Ver Favoritos Herramientas Ayuda                                                                                                    |                                                                                                    |                                                                                                    |                                                                                                    |
| Asnevus Biog         Istraction auchardace and a lownte supo contenido se actualiza con frecuencia. Las fuentes se agregina a la sta de fuentes comunes cada vez que se suscribe a ellas. La información acuerca de fuentes.         Image: Suscribirse a esta fuente         Suscribirse a esta fuente         Suscribirse a esta fuente         Suscribirse a esta fuente         Suscribirse a esta fuente         Suscribirse a esta fuente         Suscribirse a esta fuente         Suscribirse a esta fuente         Suscribirse a esta fuente         Suscribirse a esta fuente         Suscribirse a una fuente, se agregina a la sta de fuentes comunes cada vez que se suscribe a ellas. La fuente esta fuente         Suscribirse a esta fuente         Suscribirse a esta fuente         Suscribirse a una fuente, se agregina a la sta de fuentes comunes cada vez que se suscribe a ellas. La fuente         Suscribirse a una fuente esta fuente         Nortando (1) (1)         Suscribirse a una fuente (1)         Centra gest         Agregiar a la Bara de favonitos         Suscribirse a una fuente)       Suscribirse Cancelar         Outriculos son muchos, y cuando inauguramos el nevo sitio web de ásoneway, allá por 2010, jamás pensamos que 20 meses más tarde bamos a llegar a esta         Anticulas son muchos, y cuando inauguramos el nevo sitio web de ásoneway, allá por 2010, jamás pensamos que 20 meses más tarde bam                                                                                                    | 🚖 Favoritos 🏼 🏉 Asonevus Blog                                                                                                    |                                                                                                    | 👌 • 🗟 - 🗆 🖶 • 1                                                                                                    | Página 🗸 Seguridad 🗸 Herramientas 🕇 🕡 🗸 🎽                                                                                                    |
| iiiiiiiiiiiiiiiiiiiiiiiiiiiiiiiiiiii                                                                                                    | Asonevus Blog<br>Está viendo una fuente cuyo contenido se actualiza con frecuencia. Las fuentes s<br>información actualizada en la fuente se descarga automáticamente en el equipo y se<br>información acerca de fuentes.<br>Suscribirse a esta fuente<br>Suscribirse a esta fuente                                                                                                    | se agregan a la<br>e podrá consult<br>ta fu/ante                                                       | ista de fuentes comunes cada vez que se suscribe a ellas. La<br>ar en Internet Explorer y en otros programas. Obtener más                                              | Mostrando 10 / 10                                                                                                    |
| 100 artículos son muchos, y cuando inauguramos el nuevo sitio web de <u>Asonevus</u> , allá por 2010, jamás pensamos que 20 meses más tarde ibamos a llegar a esta<br>marca. Hemos crecido muy rápido y gracias a vosotros el blog ha superado todas las expectativas.<br>En este periodo nos ha dado tiempo a escribir casi de todo y a convertirnos en el canal de comunicación más activo del mundo sobre Nevus Gigante Congénito. Hemos<br>tenido artículos médicos, apariciones en prensa, participaciones en iniciativas solidarias, encuentros anuales, cuentos, libros, testimonios propios y ajenos En fin, que<br>poco a poco y entre todos hemos conseguido dotar a este blog de muchísimo contenido, ¡y esperamos hacerlo crecer todavía más en el futuro!<br>Y como en los créditos de las películas, aquí van los agradecimientos:                                                                                                    | ii100 entradas!!       Iunes, 04 de junio de 2012, 15:46:40   Pablo ◆         Iunes, 04 de junio de 2012, 15:46:40   Pablo ◆         Iunes, 04 de junio de 2012, 15:46:40 | scribirse a es<br>uscribirse a un<br>entro de favori<br>onevús Blog<br>Fuentes<br>Agregar a la Ba<br>2 | sta fuente<br>a fuente, se agrega automáticamente<br>tos y se actualiza periódicamente.<br>Nue <u>v</u> a carpeta<br>arra de favoritos<br><u>S</u> uscribirse Cancelar | <ul> <li>Fecha<br/>Título<br/>Autor</li> <li>Filtrar por categoría:</li> <li>Asonevus 7<br/>Eventos 6<br/>Proyectos 1<br/>Recursos 1<br/>Sin categoría 7</li> </ul> |
|                                                                                                    |                                                                                                    |                                                                                                    |                                                                                                    |                                                                                                    |

- 7.- ¡Enhorabuena! Ya estás suscrito.
- 8.- Pulsa ahora "Ver mis fuentes".

| A http://www.asonevus.org/blog/?feed=rss2                                                                                                  |                                           |             |
|----------------------------------------------------------------------------------------------------|-------------------------------------------|-------------|
| Chinia Une Exuadas Universitadas Aurola                                                                                                    |                                           |             |
|                                                                                                    | A - D - D - D - Diring - Committed - Home | winebas - 🙆 |
| /oritos Asonevus Blog                                                                                                    | 📺 🕶 🔄 👘 Tragina 🕶 Seguriuau 🖛 nerrai      | miencas •   |
|                                                                                                    |                                           |             |
| Se suscribió correctamente a esta fuente.                                                                                                  | Mostrando                                 | 10/10       |
| El contenido actualizado se puede ver en internet Explorer y en los otros programas que usan la lista de fuentes comunes.                  |                                           |             |
| ♦ Var mis fuentes                                                                                                    |                                           |             |
| Ver mis idences                                                                                                    | Todo                                      | 10          |
|                                                                                                    | - 146103                                  |             |
| sonevus Riog                                                                                                    | Ordenar por:                              |             |
| res, 04 de junio de 2012, 15:47:47                                                                                                    | ▼ Fecha                                   |             |
|                                                                                                    | Título                                    |             |
| 100 entradasti                                                                                                    | Autor                                     |             |
|                                                                                                    |                                           |             |
| ies, 04 de junio de 2012, 15:46:40   Pablo 🌩                                                                                               | Filtrar por categoria                     | A:          |
|                                                                                                    | Asonevus                                  | 7           |
|                                                                                                    | Eventos                                   | 0           |
|                                                                                                    | Proyectos                                 | 1           |
|                                                                                                    | Sin categoría                             | 7           |
|                                                                                                    | Sin categoria                             |             |
|                                                                                                    | ✓ Marcar fuente comr                      |             |
|                                                                                                    | leída                                     | 5           |
|                                                                                                    | Ver propiedades de<br>fuente              | e la        |
|                                                                                                    |                                           |             |
| O artículos son muchos, y cuando inauguramos el nuevo sitio web de Asonevus, allá por 2010, jamás pensamos que 20 meses más tar            | de íbamos a llegar a esta                 |             |
| arca. Hemos crecido muy rápido y gracias a vosotros el blog ha superado todas las expectativas.                                            |                                           |             |
| este periodo nos ha dado tiempo a escribir casi de todo y a convertirnos en el canal de comunicación más activo del mundo sobre N          | Nevus Gigante Congénito, Hemos            |             |
| nido artículos médicos, apariciones en prensa, participaciones en iniciativas solidarias, encuentros anuales, cuentos, libros, testimonios | propios v ajenos En fin, que              |             |
|                                                                                                    | al futural                                |             |

9.- A partir de ahora basta abrir "Favoritos" y una vez allí la pestaña de "Fuentes". Si Asonevus Blog aparece en negrita, hay nuevos artículos. Pulsando sobre el título te llevará a ellos. Si no está en negrita, no hay publicado nada nuevo.

| 🖉 Google - Windows Internet Explorer         |                                        |                                                                                                    |                                                            |                                                |
|----------------------------------------------|----------------------------------------|----------------------------------------------------------------------------------------------------|------------------------------------------------------------|------------------------------------------------|
| 🕒 🗢 🛃 http://www.google.es/                  |                                        | v (*                                                                                                    | 🗲 🔀 Google                                                 | P -                                            |
| Archivo Edición Ver Favoritos Herramientas A | yuda                                   |                                                                                                    |                                                            |                                                |
| 🚖 Favoritos                                  | Google                                 | <b>a</b> • <b>a</b>                                                                                     | - 📑 🖶 🝷 Página 🗸 Seguridad ·                               | <ul> <li>Herramientas +</li> </ul>             |
| 👍 Agregar a Favoritos 🔹 💦 🗙                  | بآن <b>Búsqueda</b> Imágenes Maps Play | YouTube Noticias Gmail Docs Calendar                                                                    | Más <del>-</del>                                           |                                                |
| Favoritos Fuentes Historial                  |                                        |                                                                                                    | Una forma más rá                                           | Iniciar sesión<br>ipida de navegar la we       |
|                                              |                                        | Google<br>España                                                                                        | Instala Goo                                                | ogle Chrome                                    |
|                                              | [Goocoool! S                           | Sigue a tu selección favorita. Descarga Chrome con aplic<br>Google.es también en: català galego euskara | caciones de fútbol                                         |                                                |
|                                              | iGoogle                                | Programas de publicidad<br>Goo                                                                          | Soluciones Empresariales Pr<br>ogle+ Todo acerca de Google | rivacidad y condicione<br>Google.com in Englis |
| 🏉 Activar Sitios sugeridos                   | Listo                                  |                                                                                                    | 🈜 Internet                                                 | 🖓 🔹 🔍 100% 👻 🛒                                 |

## 10.- Repite los pasos anteriores pulsando esta vez en RSS de los comentarios. Así sabrás si alguien ha publicado un comentario nuevo desde tu pestaña de favoritos.

| 🖉 Asonevus Blog - Windows In  | iternet Explorer                                                                                                    |                                                                                                    |                                                                                                    |                                                                                                    | - <b>-</b> X                     |
|-------------------------------|----------------------------------------------------------------------------------------------------|----------------------------------------------------------------------------------------------------|----------------------------------------------------------------------------------------------------|----------------------------------------------------------------------------------------------------|----------------------------------|
| 🚱 🗢 🙋 http://www.ason         | evus.org/blog/                                                                                                    |                                                                                                    |                                                                                                    | 💌 🗟 😽 🗙 🚼 Google                                                                                                    | P -                              |
| Archivo Edición Ver Favoritos | Herramientas Ayuda                                                                                                    |                                                                                                    |                                                                                                    |                                                                                                    |                                  |
| 🚖 Favoritos 🏾 🌈 Asonevus Blog |                                                                                                    |                                                                                                    |                                                                                                    | 🏠 🔹 🔝 🔹 🌧 🔹 Página 🔹                                                                                                    | Seguridad - Herramientas - 🕡 - 🎽 |
|                               | Anora solo queda esperar a q<br>tendremos esa solución con la<br>En qué tipo de tratamiento p<br>nevus gigante en semanas, ano<br>vez una crema? No nos lim<br>Pongámonos a soñar En mi<br>acostar<br>Ahora vámonos al otro lado co<br>(células névicas) viven aproxim<br>una copia de si mismas para q<br>remplaza una antigua que mu<br>permanece igual y crece con<br>melanocitos solamente se repli | ue algun mvestigador avezado apuque o<br>que algunos hemos soñado<br>ensamos si nos diesen a elegir un medi<br>is gustaría que fuese una pastilla, una in<br>itemos en nuestra respuesta, ¿Qué<br>caso quizás una crema que se aplicase<br>la ecuación, al lado científico pare<br>hadamente dos meses, al final de su vida<br>ue viva otros tantos meses. Es decir co<br>rió. El nevus no se hace más grande ni<br>a la persona hasta que alcanza la eda<br>can pero no proliferan. | camento para borrar un<br>yección subcutánea, tal<br>sería lo más comodo?<br>por la noche antes de<br>ce que los melanocitos<br>lo último que hacen es<br>ada célula nevica nueva<br>más pequeño sino que<br>ed adulta. Es decir los | marzo 2011<br>febrero 2011<br>enero 2011<br>diciembre 2010<br>noviembre 2010<br>octubre 2010<br><b>Meta</b><br>Acceder<br>RSS de las entradas<br>RSS de los comentarios<br>WordPress.org |                                  |
|                               | Ahora para unir sueños y cien<br>le diga a un melanocito que<br>consiguiese el nevus desapar<br>espacio que dejan sería ocupa<br>El problema es que cualquier<br>definiciónsi se utiliza deber<br>queremos que desaparezcan<br>medicamento ha de pasar pro<br>controladas de pacientes.                                                                                                    | cia los investigadores trataran de desarr<br>no haga otra copia de si mismo ante<br>recería justamente en unos dos mese<br>do por células normales de la piel.<br>compuesto que hace que las células n<br>emos estar seguros de que no mata otr<br>o queden dañadas. Por eso cuando<br>ebas en laboratorio, en animales y fina                                                                                                    | ollar un compuesto que<br>es de morir. Si eso se<br>s y suponemos que el<br>nueran sería toxico por<br>as celulas sanas que no<br>se autoriza un nuevo<br>almente en poblaciones                                                     | Web Asonevus<br>Web Asonevus                                                                                                    |                                  |
|                               | Además el desafío una vez con<br>contra los melanocitos. Las in<br>en este punto un laser innov<br>dirigir el compuesto activo se                                                                                                    | seguido un compuesto que funcione es<br>restigaciones de que hablan nuestros an<br>ador que agujerearía la piel a nivel mic<br>No a donde tiene que ir es decir indiv                                                                                                    | dirigirlo selectivamente<br>nigos siguen imaginando<br>roscópico y conseguiría<br>ridualmente sobre cada                                                                                                    | Internet                                                                                                    | ✓ ♥ 100% ×                       |